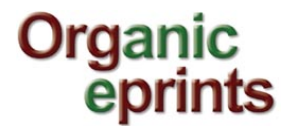

## Fact sheet: Editing eprints

Go to your review buffer by clicking "Review"

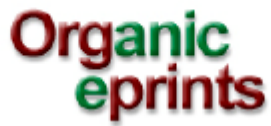

|                             |                         | home about                                                                              | brov             | vse          | search la                       | atest                                                           | help                                                                                                    |                |          |
|-----------------------------|-------------------------|-----------------------------------------------------------------------------------------|------------------|--------------|---------------------------------|-----------------------------------------------------------------|----------------------------------------------------------------------------------------------------|----------------|----------|
| Logged i                    | n as Ras                | mussen, lise   Manage deposite                                                          | s   Mana         | ige rec      | cords   Profil                  | e   Sav                                                         | ed searches, Review                                                                                                    | Admin   Lo     | ogout    |
|                             |                         | listin a sur the sure sur if in                                                         |                  |              |                                 |                                                                 |                                                                                                    |                |          |
| n an iter                   | п бу с                  | licking on the magnifyir                                                                | ig gla           | SS.<br>Revie | w                               |                                                                 |                                                                                                    |                |          |
| 2 Help                      |                         |                                                                                         |                  |              |                                 |                                                                 |                                                                                                    |                |          |
| <b>Filters</b>              |                         |                                                                                         |                  |              |                                 |                                                                 |                                                                                                    |                |          |
|                             |                         | 4.1.2                                                                                   | Displayin        | g results    | 1 to 10 of 89.                  |                                                                 |                                                                                                    |                |          |
|                             |                         | I   Z                                                                                   | 13141            | 2 0          | 11013106                        | XL                                                              |                                                                                                    |                |          |
| Last<br>Status II<br>Change | Last<br>Modified        | Title                                                                                   | EPrint<br>Type   | ltem<br>ID   | Depositing<br>User              |                                                                 | Research affiliation                                                                                                    |                |          |
| 19 Aug 2011<br>16:52        | 19 Aug<br>2011<br>16:52 | Implementation Action Plan for organic<br>food and farming research                     | Report           | 19306        | Padel, Dr<br>Susanne            | Internat<br>Internat<br>Agricult<br>IFOAM<br>Internat<br>Techno | ional Organizations ≻<br>ional Federation of Organic<br>ture Movements IFOAM ><br>EU Group<br>ional Organizations ><br>logy Platform TP Organics | Q 🖻 🗟 (        | <u>î</u> |
| 19 Aug 2011<br>14:21        | 19 Aug<br>2011<br>14:21 | Molecular diversity of the Metarhizium<br>anisopliae lineage in an agricultural field.  | Journal<br>paper | 19302        | Meyling,<br>Nicolai V.          | Denmar<br>Denmar<br>> VEGO<br>System                            | rk<br>k > DARCOF III (2005-2010)<br>URE - Organic cropping<br>s for Vegetable production                                                         |                | î R      |
| 18 Aug 2011<br>17:07        | 18 Aug<br>2011<br>17:07 | Vervolgonderzoek verhoogde<br>nikkelgehalten in grondwater in de<br>provincie Flevoland | Report           | 19213        | Hospers-<br>Brands, M.Sc.<br>M. | Netherl                                                         | ands > Louis Bolk Institute                                                                                                    | Q 🖻 🗟 1        |          |
| 17 Aug 2011<br>20:41        | 17 Aug<br>2011<br>20:41 | Einstellung und Kaufverhalten der<br>Türkischen Konsumenten in Bio-<br>Lebensmitteln    | Thesis           | 19296        | Kement,<br>Engineer<br>Nuray    | Turkey                                                          |                                                                                                    | 612 <b>6</b> 1 | 8        |
| 17 Aug 2011<br>11:06        | 17 Aug<br>2011<br>11:06 | Workshop on quality and nutrition value of<br>organic milk and meat                     | Other            | 17307        | Steinshamn,<br>Dr Håvard        | Norway<br>Institute<br>Environ<br>Biofors<br>Farming            | > Bioforsk - Norwegian<br>e for Agriculture and<br>mental Research ><br>k Organic Food and<br>g Division                                         | Q 📝 💊 (        | Î        |

## Click on the "Preview" tab to see how the eprint will appear in the live archive

View Item: [#19266] Tale of two realities: aligning growth with support in the Australian organic movement

This item is in review. It will not appear in the repository until it has been checked by an editor. Move to Repository Destroy item (with notification) Return item (with notification)

| Details Previo         | ew Actions Editorial Actions Export History Issues                                                                                                    |
|------------------------|----------------------------------------------------------------------------------------------------|
| Туре                   | Edit item                                                                                                    |
| EPrint Type:           | Journal paper                                                                                                    |
|                        |                                                                                                    |
| Details                | Edit item                                                                                                    |
| Contact Email Address: | paul.kristiansen@une.edu.au                                                                                                    |
| Document Language:     | English                                                                                                    |
| Refereed:              | Not peer-reviewed                                                                                                    |
| Authors:               | Authors Email<br>Kristiansen P                                                                                                    |
| Titler                 | Tale of two coalities: aligning growth with support in the Australian organic maximum                                                                                                    |
| Status:                | Published                                                                                                    |
| Keywords:              | organic: policy: review: Australia: funding                                                                                                    |
| Summary:               | Issues of concern that are thought to be hampering formal organic research include the difficulties of coordinating cross-sectoral R&D, using levies to raise initial sources of funds that the government can match, and perceptions that the organic industry is small (or, ironically, no longer an emerging industry) and not unified (Prof Peter Cornish, personal communication 2010). Regardless of the causes, and there are likely to be several reasons for this 'market failure' |

## Organic eprints

Open the attached document by clicking on the icon and save it, or open a new window with the eprint, so you can have both the document and a preview of the eprint open at the same time.

| -  | 41 F 4 F 1 F 1 F 1 F 1 F 1 F 1 F 1 F 1 F                                                                                                    | 🔁 Ste    | einwender_et_al_JOBC_2011.pdf - Adobe Acrobat Pro                                                                                                    |
|----|----------------------------------------------------------------------------------------------------|----------|----------------------------------------------------------------------------------------------------|
| (← | 🕘 🔁 http://orgprin 🔎 - 🗟 C × 🚯 IC 🥔 Int 🧔 Re 🎯 H 🔞 w 🖯 (                                                                                                    | File     | Edit View Document Comments Forms Tools Advanced Window Help 🗶                                                                                                    |
|    | Organic                                                                                                    | Ih       | 🕙 🥰 💿 🥑 79,6% - 🔤 Combine - 🔬 - 🙆 - 🥢 - 📄 - 🍟 Comment -                                                                                                    |
|    | eprints                                                                                                    |          | ) 🗃 🔄 🔹 🎝 🦣 4 43 (Lot 3) 📅 🕅 Find -                                                                                                    |
|    | home about browse search latest help                                                                                                    |          | A                                                                                                    |
|    | Logged in as Rasmussen, Ilae   Manage deposits   Manage records   Profile   Saved<br>Logout                                                                                                    |          | Instea pathogens and extensional pathogenic menatodes<br>10BCvrprs Balletin Vol. 66, 2011<br>2115                                                                                                    |
|    | View Item: [#19302] Molecular diversity of the Metarhizium anisopl<br>agricultural field.                                                                                                    | <b>M</b> |                                                                                                    |
|    | This item is in review. It will not appear in the repository until it has been che                                                                                                    |          | Molecular diversity of the <i>Metarhizium anisopliae</i> lineage in an                                                                                                    |
|    | Move to Repository Destroy item (with notification) Return item (w                                                                                                    |          | agricultural field                                                                                                    |
|    | Details Preview Actions Editorial Export His                                                                                                    |          | Bernhardt Michael Steinwender <sup>1</sup> , Jürg Enkerli <sup>2</sup> , Franco Widmer <sup>2</sup> , Jørgen Eilenberg <sup>1</sup> ,<br>Nicolai Vitt Mevline <sup>1</sup>                                                                                                    |
|    | Steinwender, Bernhardt M., Enkerli, Jürg; Widmer, Franco, Ellenberg, Jørgen<br>V. (2011) Molecular diversity of the Metarhizium anisopliae lineage in an<br><i>IOBC/WPRS Bulletin</i> , 66, pp. 113-115. |          | <sup>1</sup> Deparament of Agriculture and Ecology, Faculty of Life Sciences, University of Copenhagen,<br>Thorvaldsexuey 40, DK 1817 Frederiksberg C., Denmark: <sup>1</sup> Agroscope Reckenholz-Tänkon<br>Research Station ART, Reckenholzstrasse 191, 8046 Zurich, Switzerland                                                                                                    |
|    | DF - Published Version<br>Imited to [Registered users only]<br>56Kb                                                                                                    |          | Abstract: Entomopathogenic fungal isolates identified by morphology as <i>Metarhizium anisopliae</i> may<br>belong to different species when identified by molecular characters. We isolated <i>Metarhizium</i> spp. from<br>a Danish agricultural field unign <i>Genetria</i> and/infor as bait insect to assess the molecular diversity within<br>the soil of a single field, isolates were analyzed using DNA sequencing and applying SSR markers.<br>Within the former M. aniandem linear linear unign of the Metarhized and a sector of the observation of the observation of the o |
|    | Summary<br>Entomopathogonic fungal isolates identified by morphology as Metarhizium an<br>to different species when identified by molecular characters. We isolated Meta                                 | <b>%</b> | M. majac (3/3%) in the soil samples. Several count of a damkan (60,5%), M. Oberlah (20,5%) and M. Marker (20,5%) and M. Marker (20,5                        |

- 1. Verify that the eprint is related to research in organic food and farming systems
- organic agriculture is mentioned in the title or summary (or keywords)
- the eprint is an output from a project related to organic food and farming systems
  - if the summary does not mention organic agriculture, the author/depositor should be requested to make the relevance clear.
- the eprint is an output from an institution, which mainly works with organic food and farming systems (ICROFS, FiBL, BÖLN, Louis Bolk, Organic Research Centre etc.)
  - if the summary does not mention organic agriculture, the author/depositor should be requested to make the relevance clear, but even if that is not possible, the eprint should be accepted.
- the eprint is from a journal or conference, which mainly is concerned with research in organic food and farming systems (ISOFAR, Organic Agriculture, Journal of Organic Systems etc.).

2. *Check that the eprint type is correct* – see Fact Sheet Eprint types. If not, click "Edit item" and change the eprint type.

| Туре                       | Edit item |
|----------------------------|-----------|
| EPrint Type: Journal paper | $\smile$  |

IF you do this, check the Preview very closely before you accept the eprint! Sometimes information from one type of eprint is carried over to another, where it is not relevant. In that case, you need to change the type back to the original type, delete the information, and change the type back to the correct type. Check preview again!

3. Check that the bibliographic information is complete and correct – author(s), editor(s), title, title of publication, series name & number, pages, publisher etc.

Use the preview tab. Compare with the document.

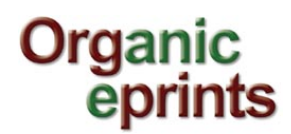

 View Item: [#19302] Molecular diversity of the Metarhizium anisopliae lineage in an agricultural field.

 This item is in review. It vill not appear in the repository until it has been checked by an editor.

 Move to Repository
 Destroy item (with notification)
 Return item (with notification)

 Dotalls
 Preview
 Actions
 Editorial Actions
 Export
 History
 Issues

 Steinwender, Bernhardt M.; Enkerli, Jürg; Widmer, Franco; Eilenberg, Jorgen and Meyling, Nicolai V. (2011) Molecular diversity of the Metarhizium anisopliae lineage in an agricultural field.

or use the details tab. Compare with the document.

| Details                | Edit item                                                                                                    |
|------------------------|----------------------------------------------------------------------------------------------------|
| Contact Email Address: | nvm@life.ku.dk                                                                                                    |
| Document Language:     | English                                                                                                    |
| Refereed:              | Not peer-reviewed                                                                                                    |
| Authors:               | Authors Email                                                                                                    |
|                        | Steinwender, Bernhardt M.                                                                                                    |
|                        | Enkerli, Jürg                                                                                                    |
|                        | Widmer, Franco                                                                                                    |
|                        | Eilenberg, Jorgen                                                                                                    |
|                        | Meyling, Nicolai V                                                                                                    |
| Title:                 | Molecular diversity of the Metarhizium anisopliae lineage in an agricultural field.                                                                                                    |
| Status:                | Published                                                                                                    |
| Summary:               | Entomopathogenic fungal isolates identified by morphology as Metarhizium anisopliae may belong to different species when identified by molecular characters. We isolated Metarhizium spp. from a Danish agricultural field using Tenebrio molitor as bait insect to assess the molecular diversity within the soil of a single field. Isolates were analyzed using DNA sequencing and applying SSR markers. Within the former M. anisopliae lineage, we found M. brunnoum (66.3%). Mt. Tobottsil (11.3%) and M. majus (3.4%) in the soil samples. Several genotypes of each species were identified based on SSR markers. Differences in abundance of the species and their genotypes suggest different adaptations to the soil environment of the agricultural field. |
| Date:                  | June 2011                                                                                                    |
| Date Type:             | Publication                                                                                                    |
| Title of Publication:  | IOBC/WPRS Builetin                                                                                                    |
| Volume:                | 66                                                                                                    |
| Page Range:            | pp. 113-115                                                                                                    |
| Unspecified fields:    | Summary translation, Additional Publishing Information, Commentary on Outside Item, Title translation, Online at, Related Links, Keywords, Comments and Suggestions, Issue, References, DOI, ISSN                                                                                                    |

If you in the document see relevant information such as ISSN/ISBN, DOI etc. that the author has not entered, enter the information by clicking on "Edit item" and entering into the relevant fields.

4. *Check the spelling of the title and abstract.* Remove surplus lineshifts, which often occur by "Copy and paste".

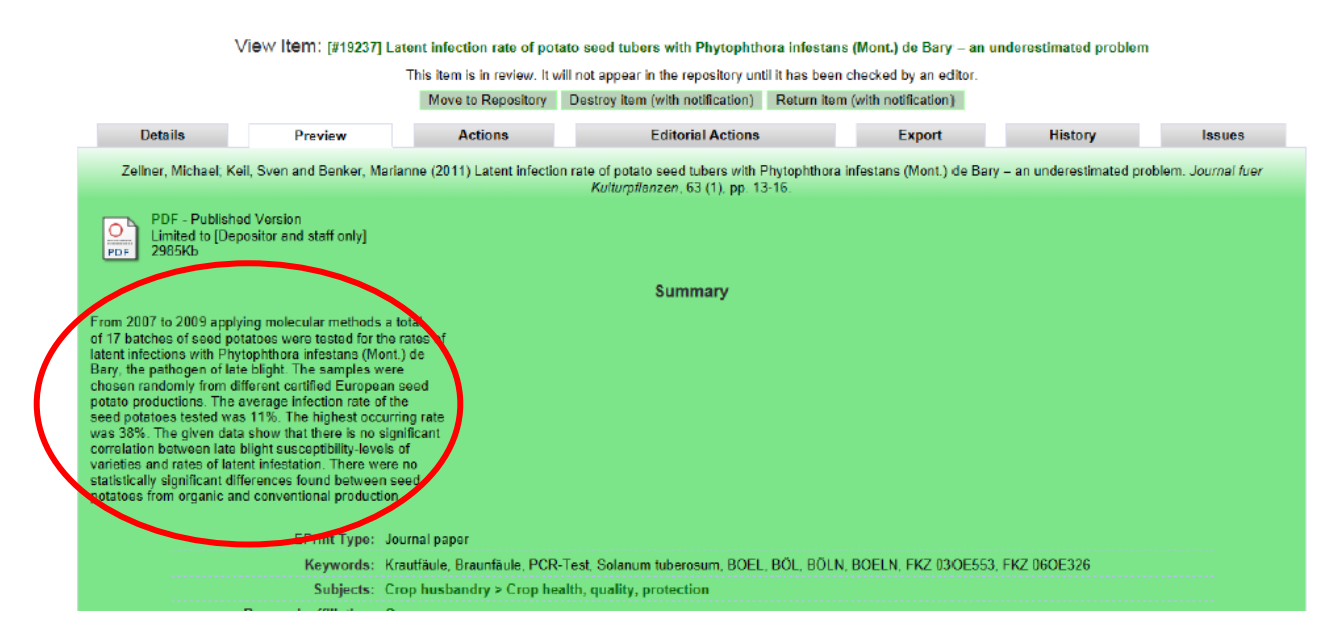

You can do this in Word by copying the text, using "Find and replace". Find: '^p' and replace with a space. Check that it looks correct, and paste it back in the eprint.

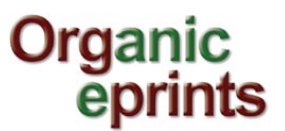

## Lineshifts removed:

| Summary                                                                                                    |
|----------------------------------------------------------------------------------------------------|
| From 2007 to 2009 applying molecular methods a total of 17 batches of seed potatoes were tested for the rates of latent infections with Phytophthora infestans (Mont.) de Bary, the pathogen of late<br>blight. The samples were chosen randomly from different certified European seed potato productions. The average infection rate of the seed potatos tested was 11%. The highest occurring rate<br>was 38%. The given data show that there is no significant correlation between late blight susceptibility-levels of varieties and rates of latent infestation. There were no statistically significant<br>differences found between seed potatoes from organic and conventional production. |
| 5. Check that the year is correct.                                                                                                    |
| -                                                                                                    |
| Date: 2010                                                                                                    |
| 6. Check that the language is correctly indicated as the same language that the document is in.                                                                                                    |
| Document Language: Dutch - Nederlands                                                                                                    |
| 7. Check that the subject areas chosen are relevant                                                                                                    |

Subjects: Soil > Soil quality > Soil biology Environmental aspects > Biodiversity and ecosystem services

Usually it is superfluous to have both the "Tree trunk" and some of the "Branches", since the "trunk" will appear along with the "branch":

| Subjects |                                                                                                    |
|----------|----------------------------------------------------------------------------------------------------|
|          | Subjects Farming Systems Farm economics<br>Farming Systems<br>Values, standards and certification > Regulation |

- 8. Check that there are not too many subject areas more than 4 is many!
- 9. Check that the affiliation chosen for the eprint seems to be correct.

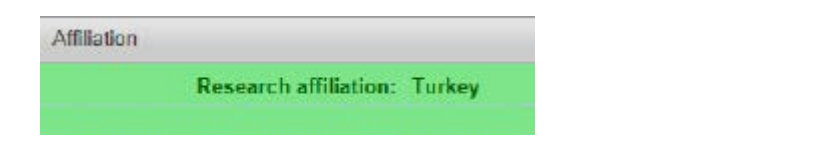

- and not too many:

| Affiliation      |                                                                                                    |
|------------------|----------------------------------------------------------------------------------------------------|
| Research affilia | ation: Germany > Beratung Artgerechte Tierhaltung - BAT<br>Germany > Federal Organic Farming Scheme - BOELN > Animals > Tiergesundheit<br>Germany > Research Institute of Organic Agriculture - FiBL Germany > Animal health<br>Germany > University of Kassel > Department of Animal Nutrition and Animal Health<br>Germany > Federal States > Nordrhein-Westfalen > LWK NRW<br>Germany > Landwirtschaftskammern > LWK NRW<br>Germany > Federal Research Institute for Rural Areas, Forestry and Fisheries - VTI > Institute of Organic Farming - OEL<br>Germany > Foundation Ecology & Agriculture - SOL |

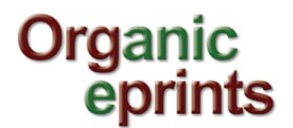

10. *Click on the links* – Online at and Related links – to make sure that they work.

| PDF - Published Version<br>1940Kb                                                                                                    |                                                                                                    |
|----------------------------------------------------------------------------------------------------|----------------------------------------------------------------------------------------------------|
| Online at: http://www.i                                                                                                    | Dia.com.au/industryResources/DFAPublications/AustralianOrganicMarketReport.aspx#10                                                                                                    |
|                                                                                                    | outilitary                                                                                                    |
| This is the second report the Biological Farmers of Australia ha<br>decade plus history of the rapidly developing Australian certifie<br>and estimates and will enable monitoring of future growth of the<br>report allows for performance assessment by sector. The next<br>invaluable and realistic market information. | as commissioned to help industry bench mark the growth and health of its sectors. This report - anothe<br>d organic sector - builds the information base for industry to benchmark production and market value<br>e certified organic market in Australia and its farming and production base. In an industry characterise<br>publication in this series is planned in 2012 (biennial since the inaugural report in 2008) as a means or<br> |
| EPrint Type:                                                                                                    | Report                                                                                                    |
| Keywords:                                                                                                    | organic; Australia; market research; figures                                                                                                    |
| Subjects:                                                                                                    | "Organics" in general > Country reports > Australia                                                                                                    |
| Research affiliation:                                                                                                    | Australia > University of New England<br>Australia > Other organizations                                                                                                    |
| ISSN:                                                                                                    | 1836-0149                                                                                                    |
| Related Links:                                                                                                    | http://www.bfa.com.au/                                                                                                    |
| Deposited By:                                                                                                    | Kristiansen, Dr Paul Erik                                                                                                    |
| ID Code:                                                                                                    | 19267                                                                                                    |

- 11. Consider whether any copyright needs to be clarified, i.e. if the eprint is a journal article and there are no restrictions, is it an Open Access journal or has the author paid for Open Access? If in doubt, ask the author.
- 12. Are there any comments to the editors? If so, forward the comments to Ilse. Sometimes information entered in the Comments actally belong in Additional publishing information. In that case, cut and paste.
- 13. Check whether a document is attached. This is not required for Project, Programmes, Organizations and Facilities. Check that it is the full document. For Books and Reports, which are meant to be sold, a document containing the first pages, the table of contents and preferably one or two chapters can be accepted. The full document can be attached with a restriction, but for Books and Reports this is not required. Information about where to purchase the book/report should be entered in the Additional publishing information if there is not a link to the relevant website. In the case of an annual report, the full document can be deposited with a restriction and an embargo until the next report is published.
- 14. Check that the file can be opened and read. If not, request a new file from the author or depositor.
- 15. Check that the file attached corresponds to the information about the eprint. Sometimes when people upload a lot of documents, they mix them up.
- 16. Check that the file(s) attached have the type and language shown.
- 17. *Make sure that the file name does not contain non-standard characters* (such as ü, ø, å) that may hinder readers from accessing the file.

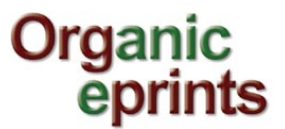

- 18. *If there is a restriction on access to the file, make sure there is a contact email address.* If the eprint comes from an Open Access journal, ask the author if the restriction is necessary.
- 19. if possible, put an "Archived at" box with a link in the eprint. See separate fact sheet.
- 20. Check one last time that everything looks correct in the "Preview" tab.

If everything is correct, click "Move to repository". The eprint then becomes visible in the live archive.

This item is in review. It will not appear in the repository until it has been checked by an editor. Move to Repository Destroy item (with notification) Return item (with notification)